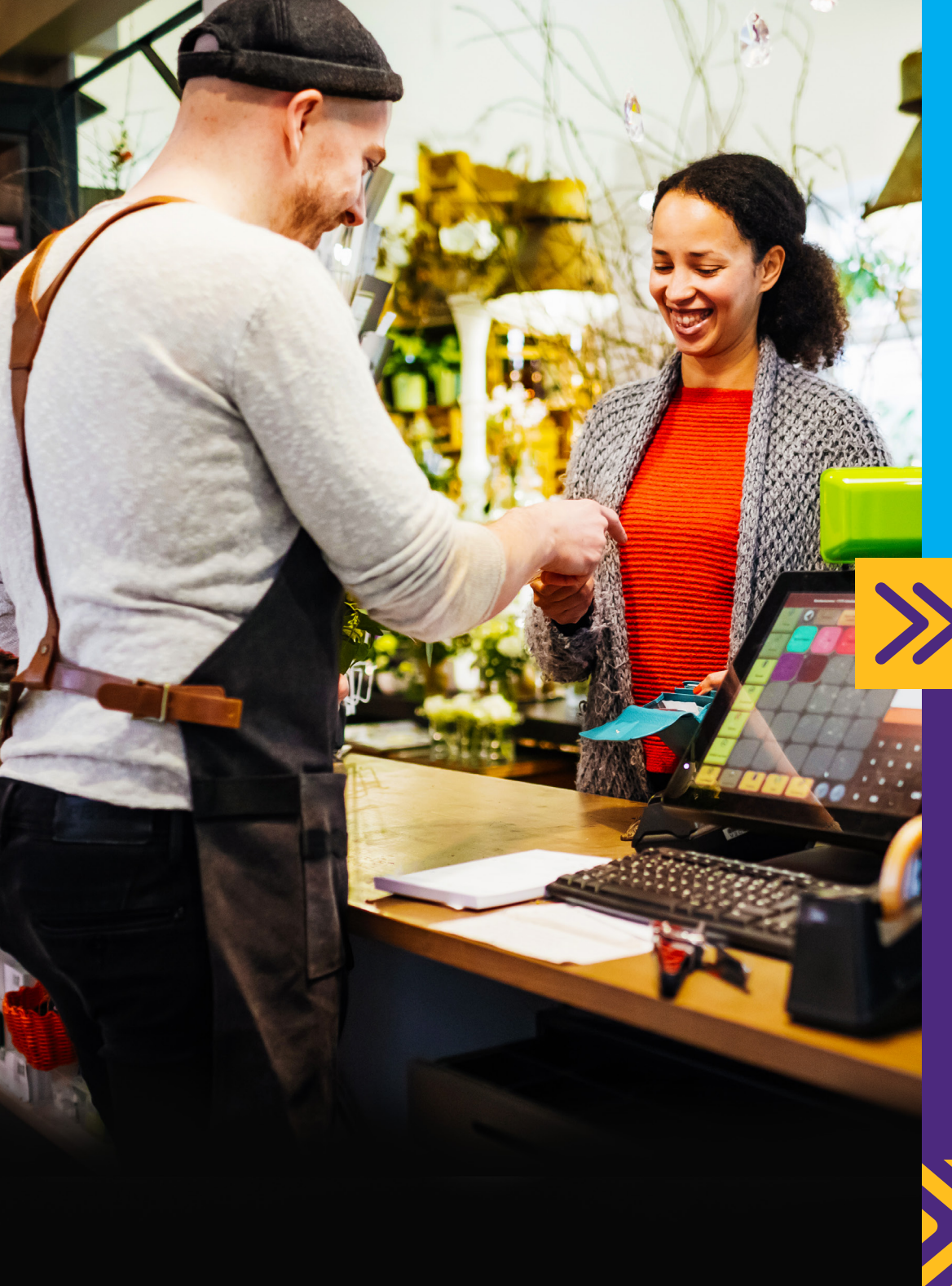

# E Cashback point

## How to process cashback transactions

barclaycard

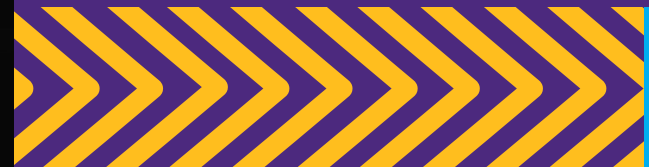

Click the arrow in the bottom right of the box to move to the next step.

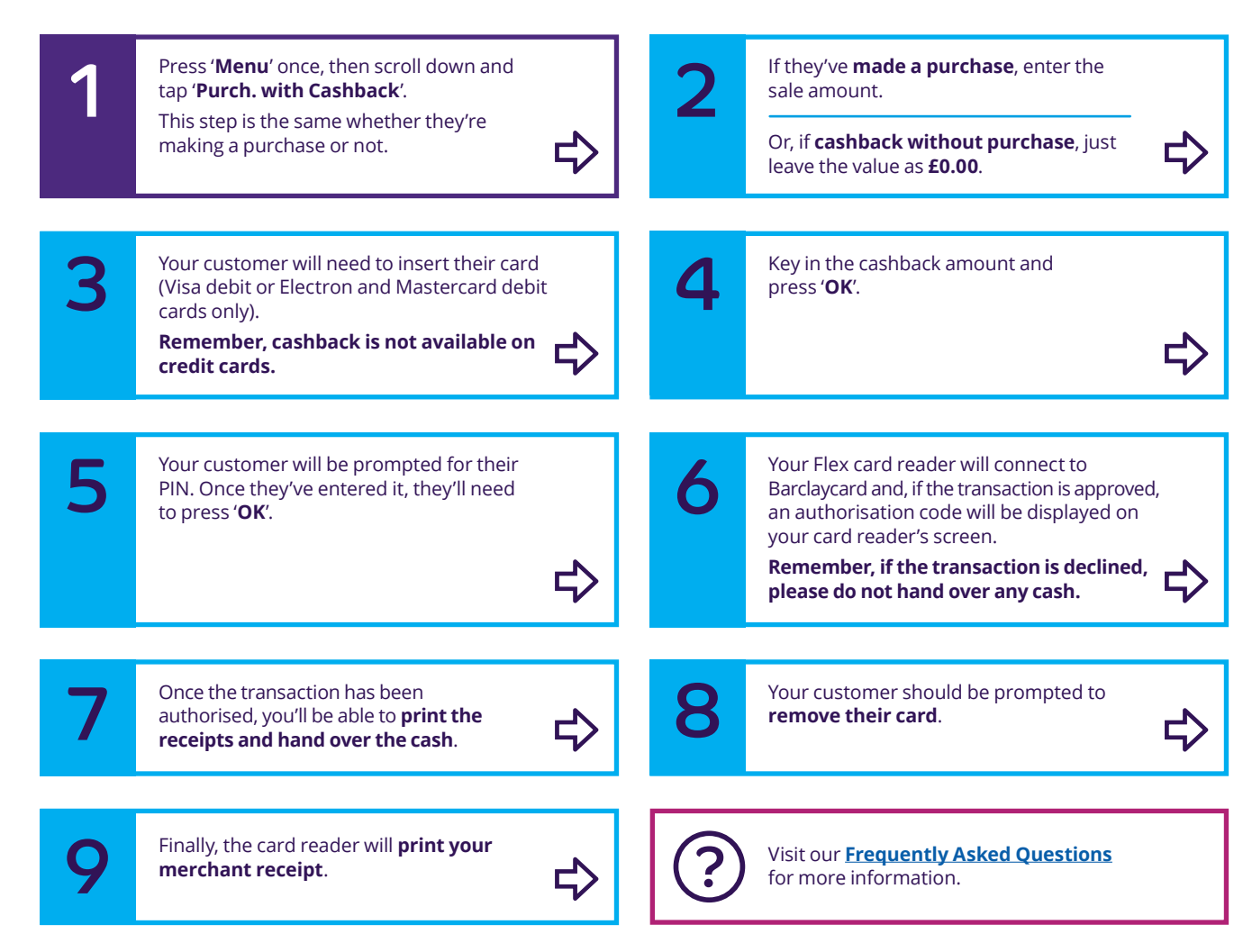

Barclaycard is a trading name of Barclays Bank PLC. Barclays Bank PLC is authorised by the Prudential Regulation Authority and regulated by the Financial Conduct Authority and the Prudential Regulation Authority (Financial Services Register number: 122702). Registered in England No. 1026167. Registered Office: 1 Churchill Place, London E14 5HP.

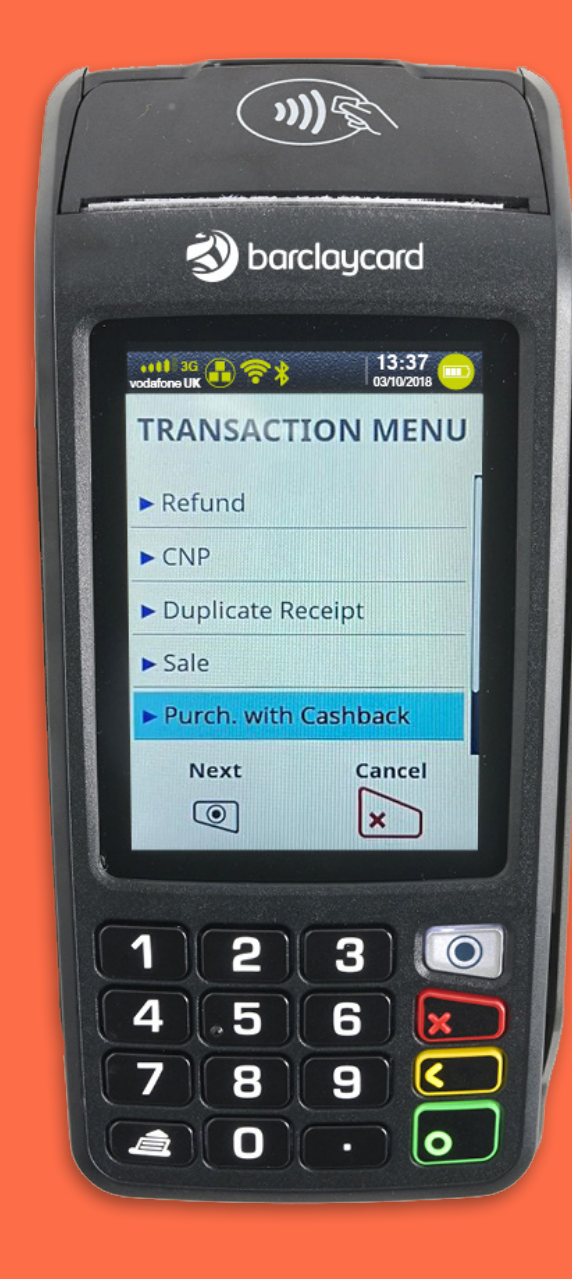

Click the arrow in the bottom right of the box to move to the next step.

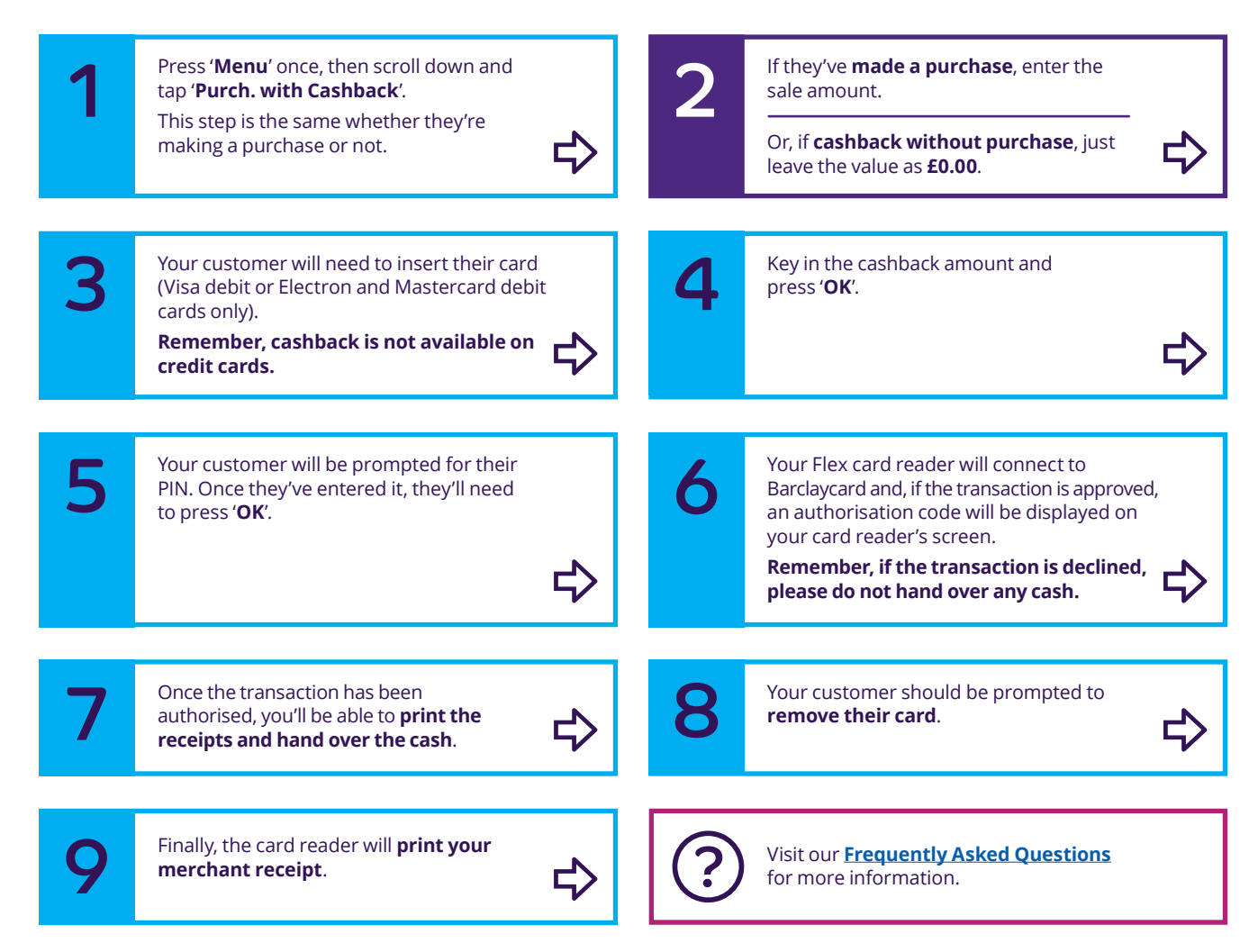

Barclaycard is a trading name of Barclays Bank PLC. Barclays Bank PLC is authorised by the Prudential Regulation Authority and regulated by the Financial Conduct Authority and the Prudential Regulation Authority (Financial Services Register number: 122702). Registered in England No. 1026167. Registered Office: 1 Churchill Place, London E14 5HP.

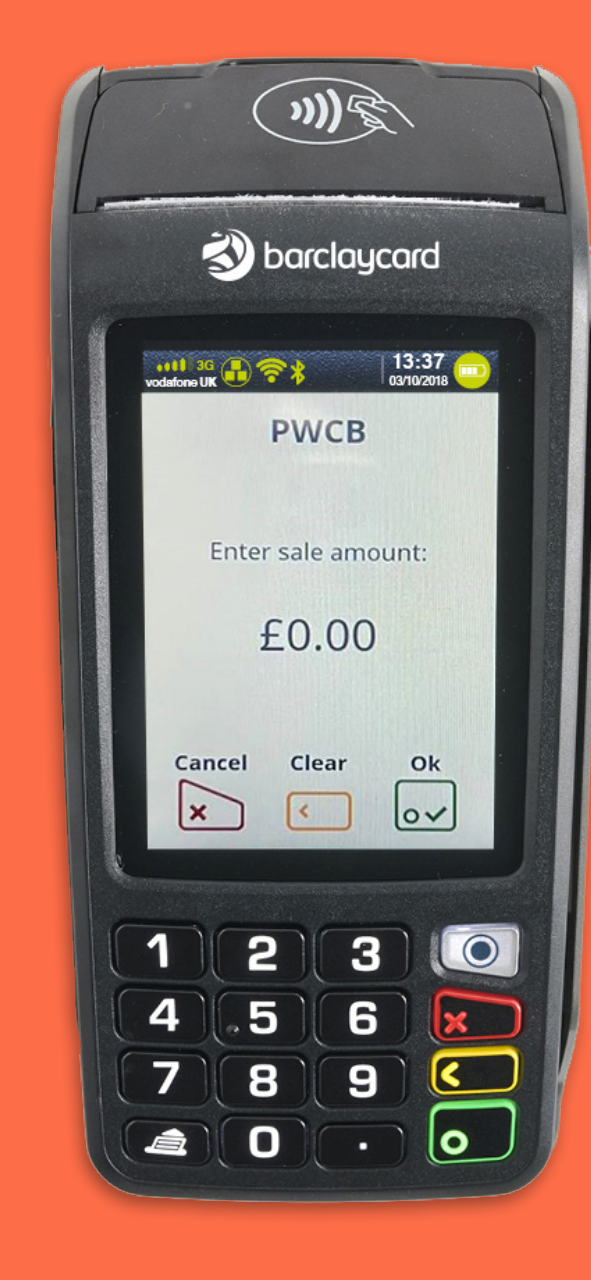

Click the arrow in the bottom right of the box to move to the next step.

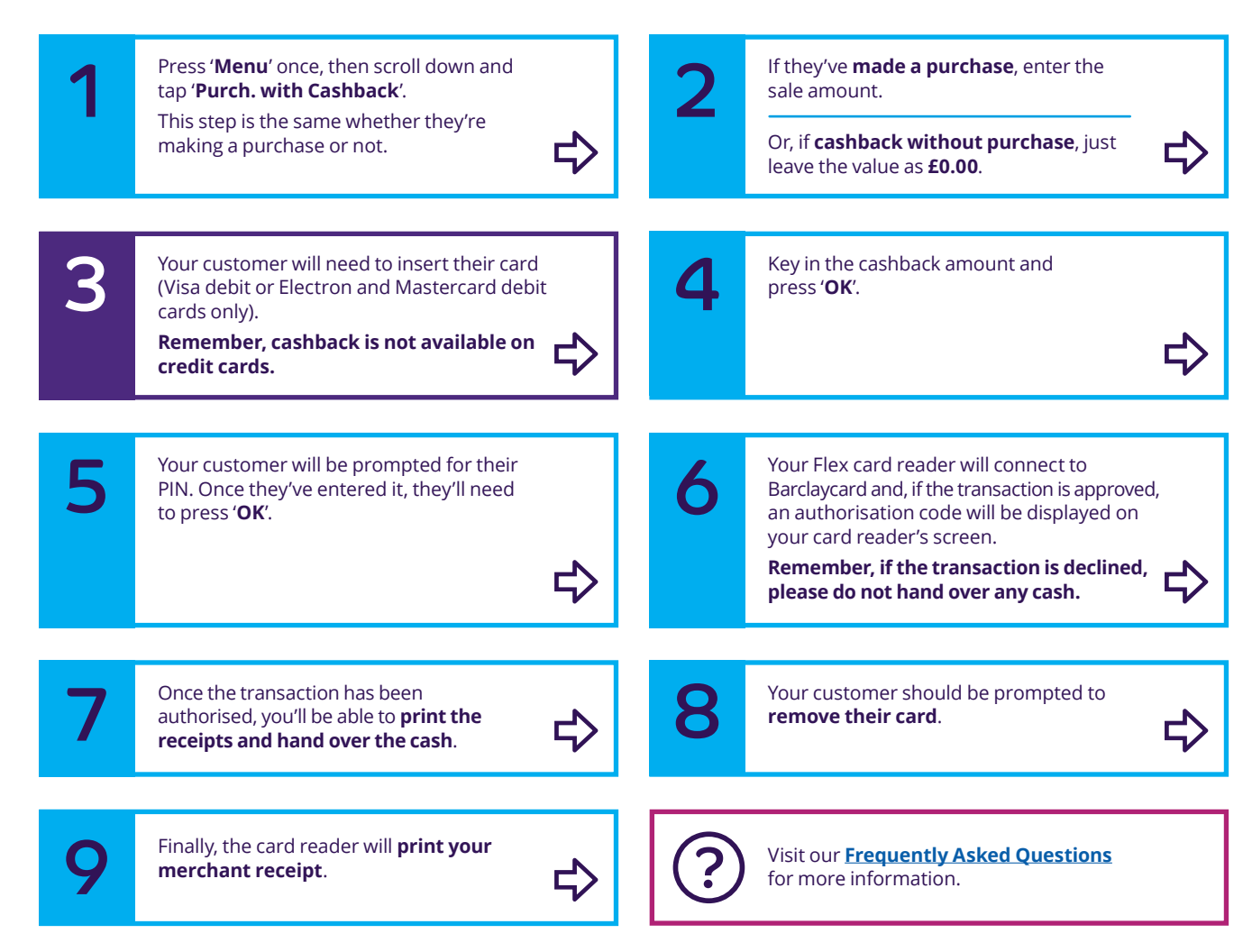

Barclaycard is a trading name of Barclays Bank PLC. Barclays Bank PLC is authorised by the Prudential Regulation Authority and regulated by the Financial Conduct Authority and the Prudential Regulation Authority (Financial Services Register number: 122702). Registered in England No. 1026167. Registered Office: 1 Churchill Place, London E14 5HP.

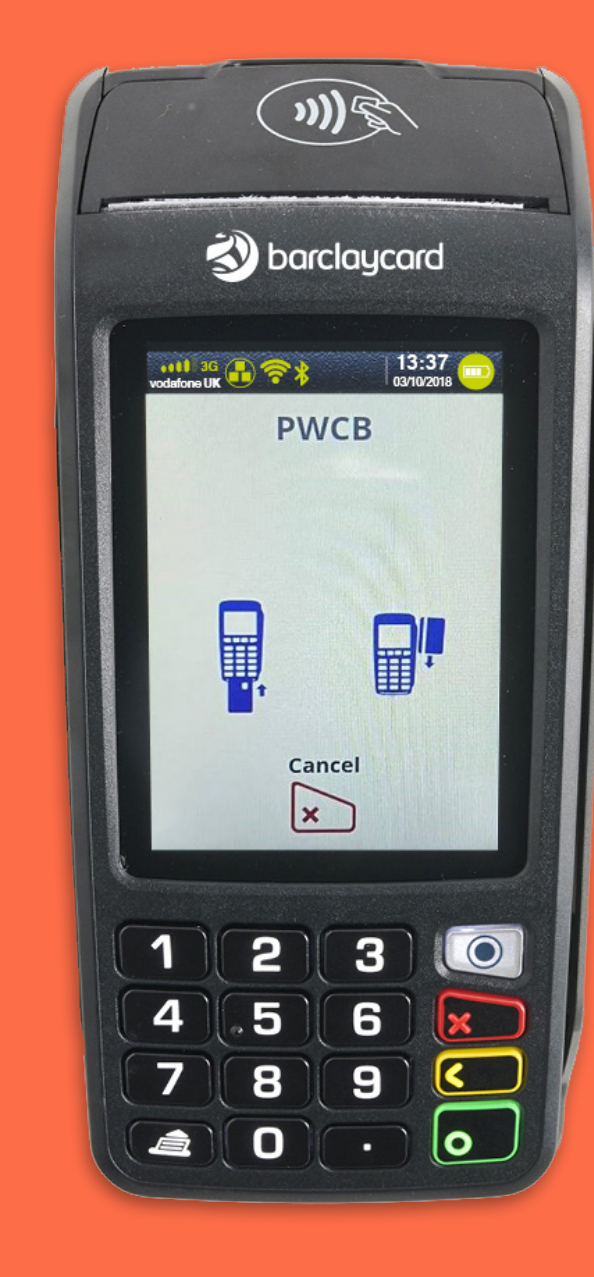

Click the arrow in the bottom right of the box to move to the next step.

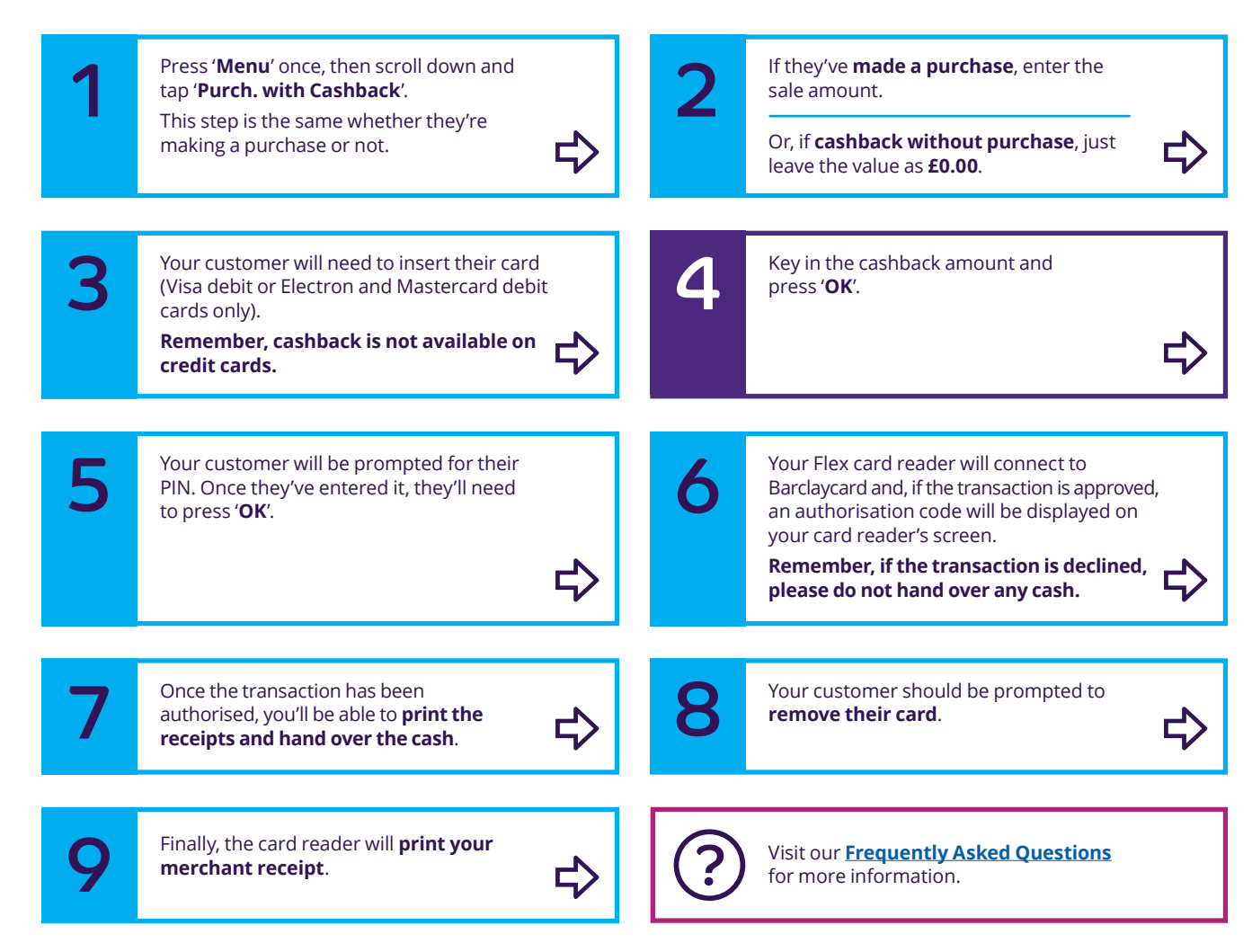

Barclaycard is a trading name of Barclays Bank PLC. Barclays Bank PLC is authorised by the Prudential Regulation Authority and regulated by the Financial Conduct Authority and the Prudential Regulation Authority (Financial Services Register number: 122702). Registered in England No. 1026167. Registered Office: 1 Churchill Place, London E14 5HP.

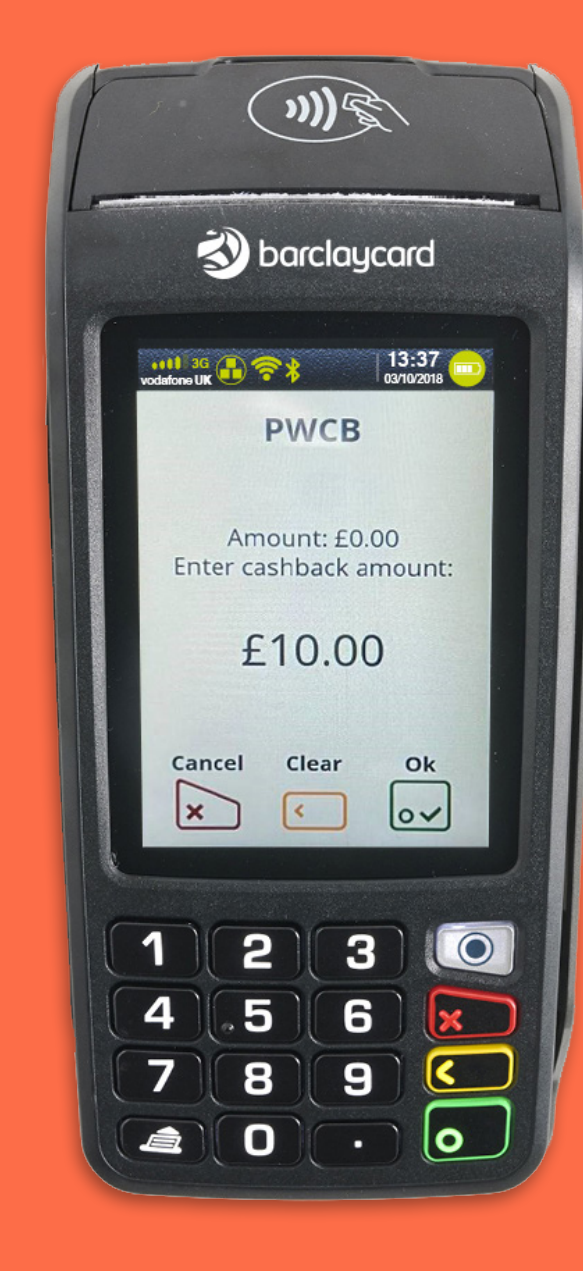

Click the arrow in the bottom right of the box to move to the next step.

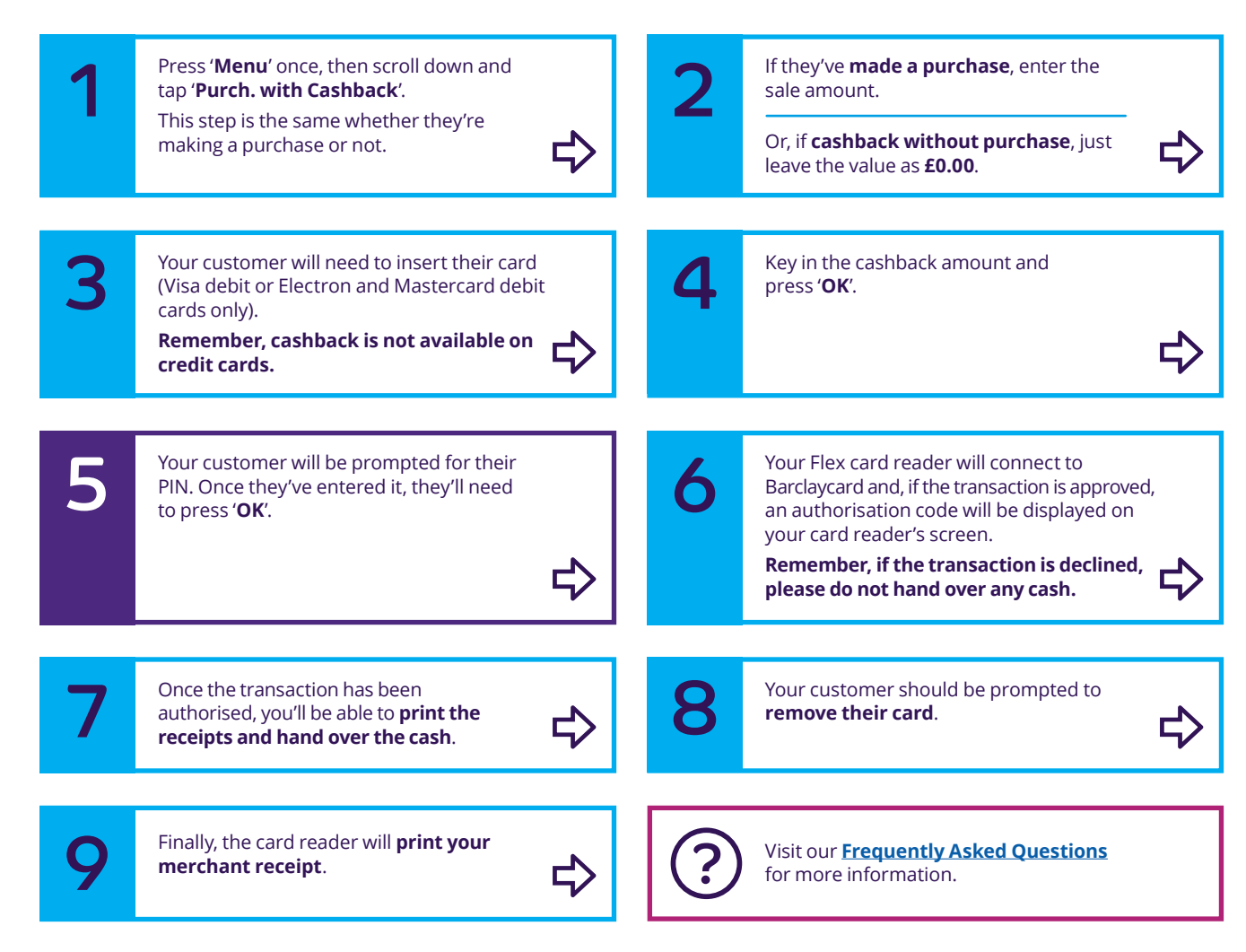

Barclaycard is a trading name of Barclays Bank PLC. Barclays Bank PLC is authorised by the Prudential Regulation Authority and regulated by the Financial Conduct Authority and the Prudential Regulation Authority (Financial Services Register number: 122702). Registered in England No. 1026167. Registered Office: 1 Churchill Place, London E14 5HP.

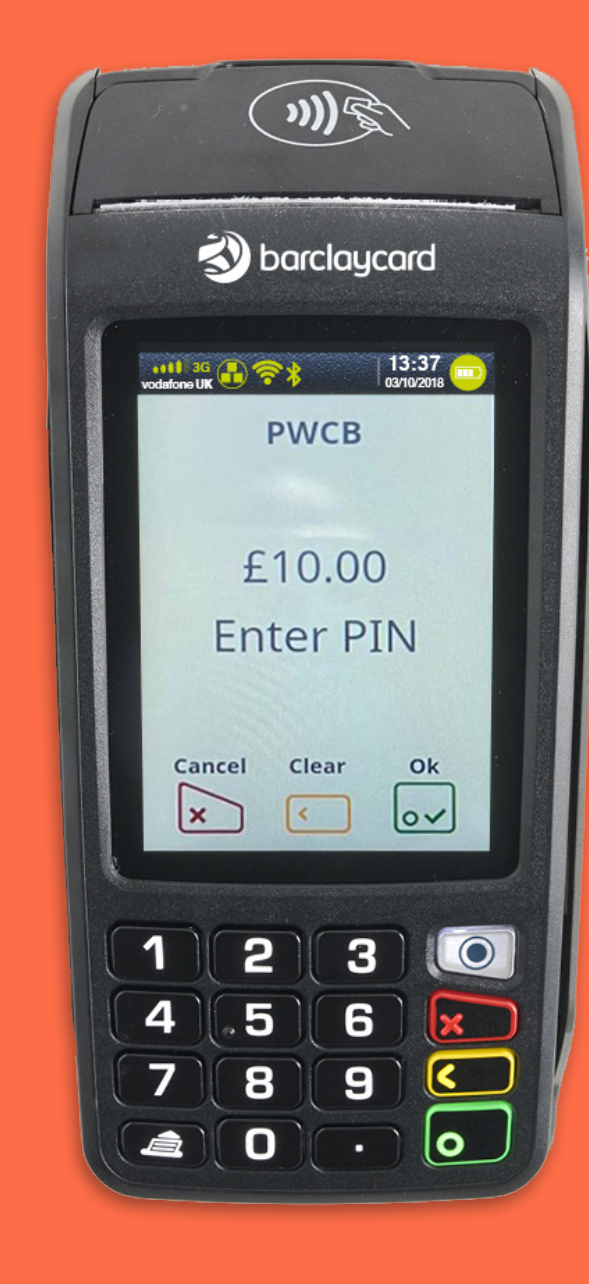

Click the arrow in the bottom right of the box to move to the next step.

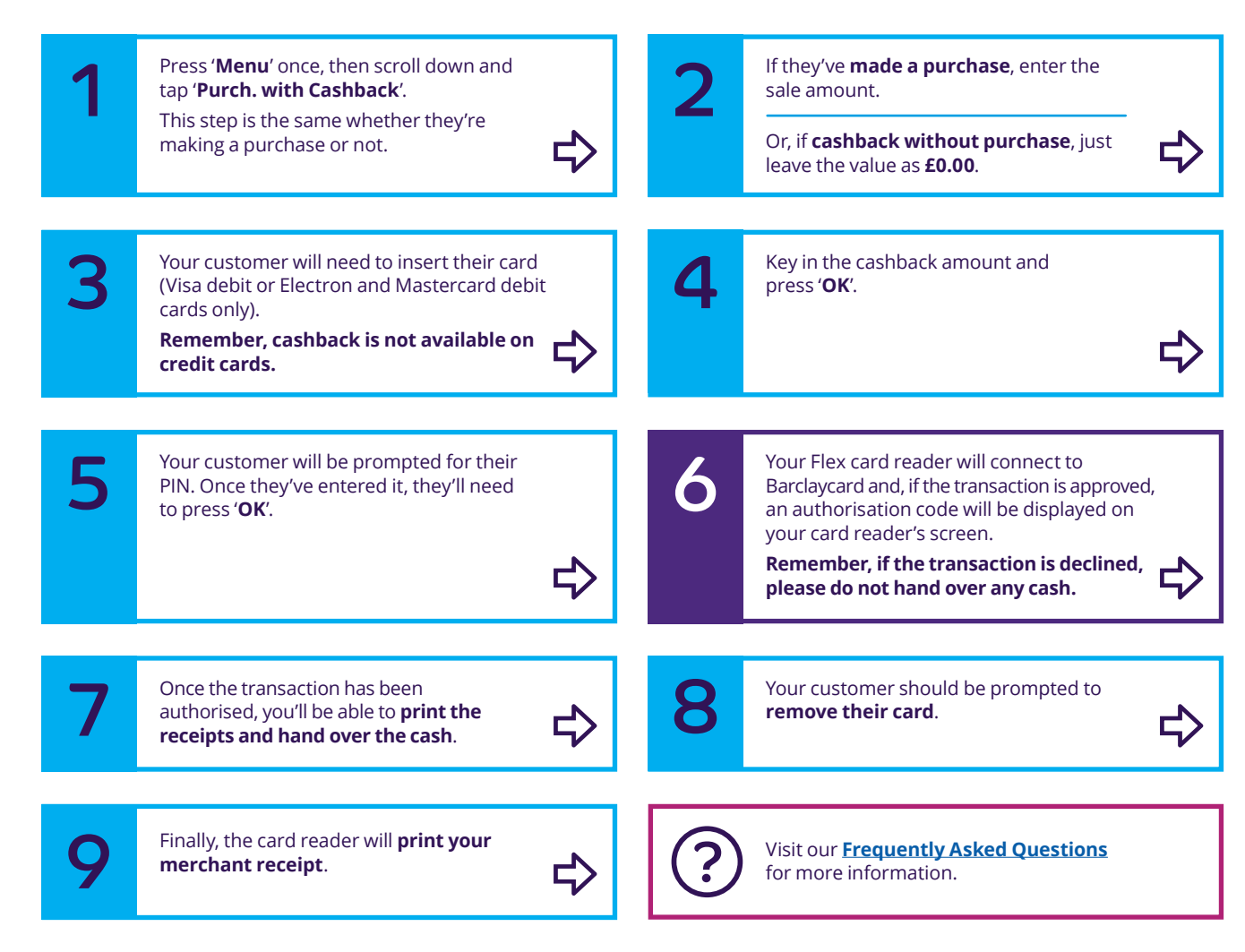

Barclaycard is a trading name of Barclays Bank PLC. Barclays Bank PLC is authorised by the Prudential Regulation Authority and regulated by the Financial Conduct Authority and the Prudential Regulation Authority (Financial Services Register number: 122702). Registered in England No. 1026167. Registered Office: 1 Churchill Place, London E14 5HP.

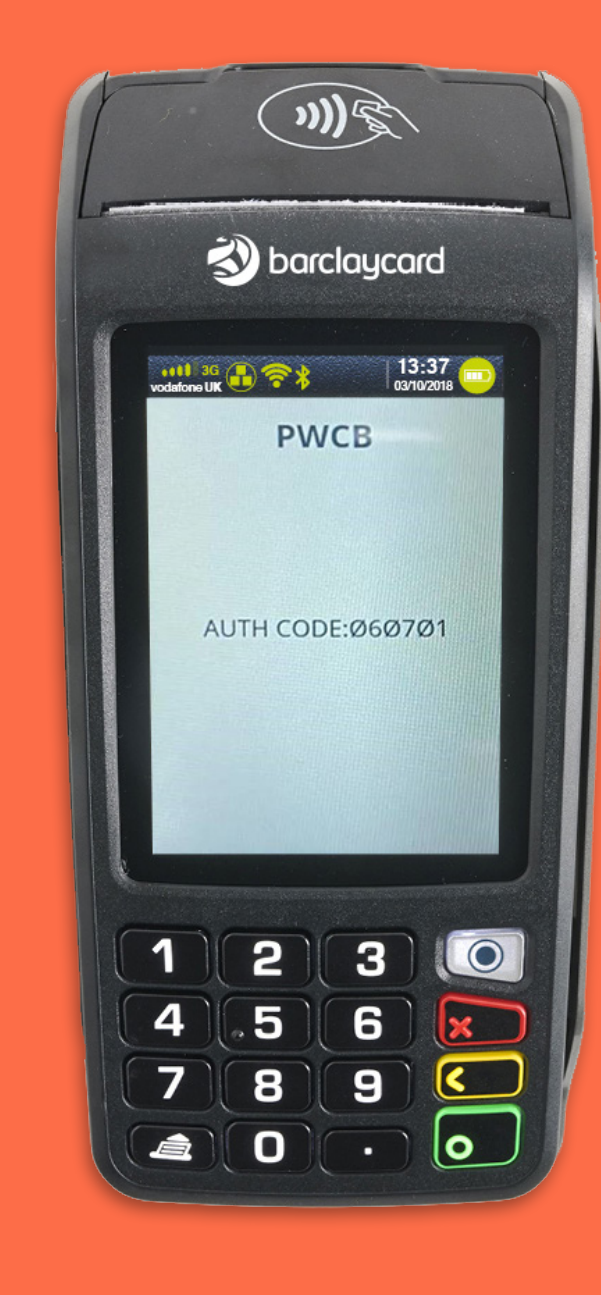

Click the arrow in the bottom right of the box to move to the next step.

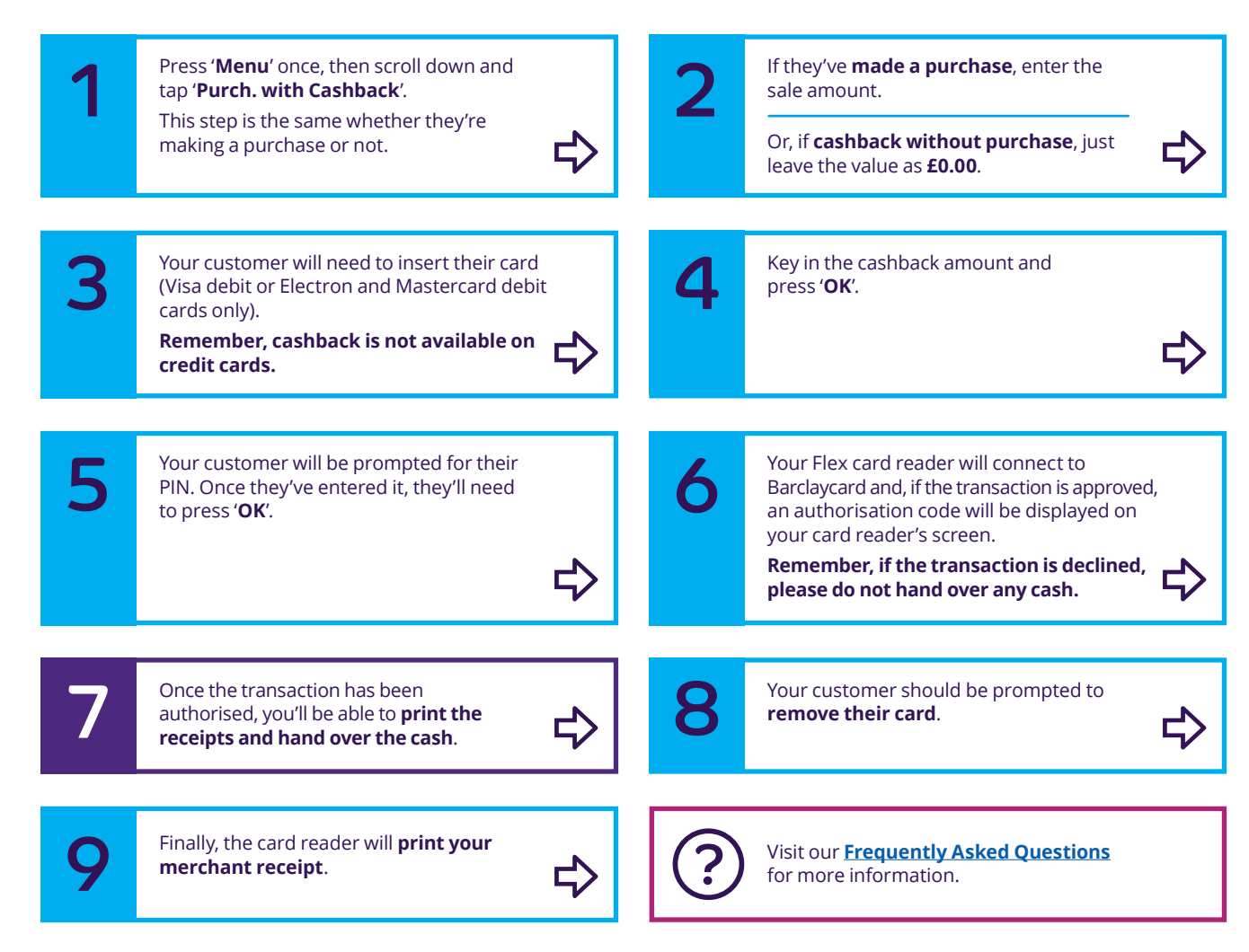

Barclaycard is a trading name of Barclays Bank PLC. Barclays Bank PLC is authorised by the Prudential Regulation Authority and regulated by the Financial Conduct Authority and the Prudential Regulation Authority (Financial Services Register number: 122702). Registered in England No. 1026167. Registered Office: 1 Churchill Place, London E14 5HP.

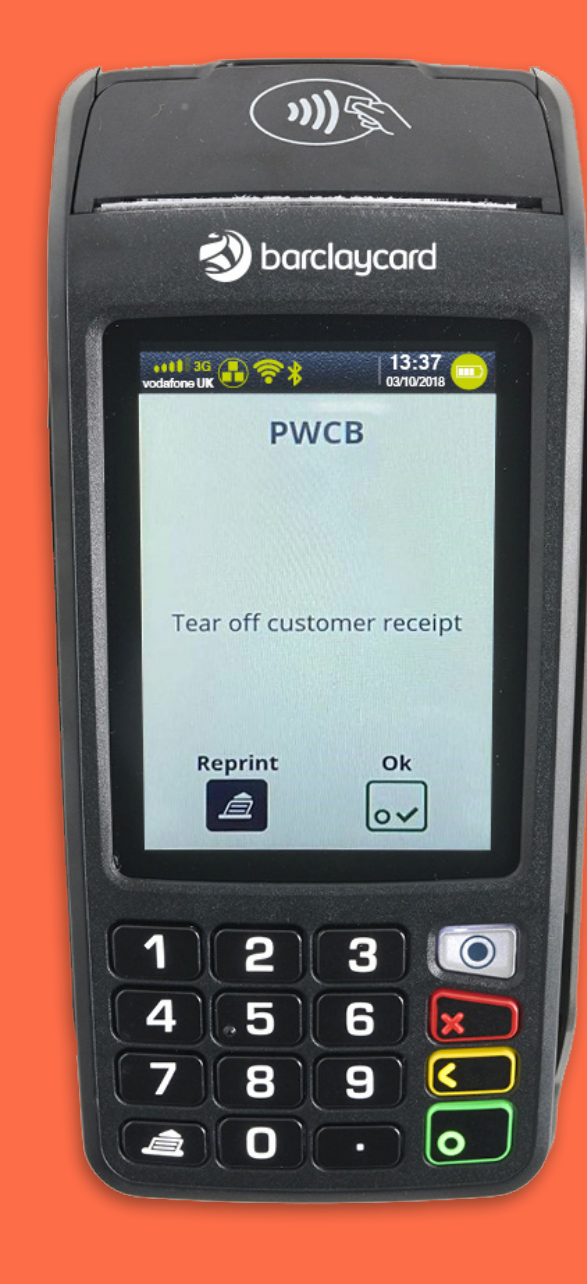

Click the arrow in the bottom right of the box to move to the next step.

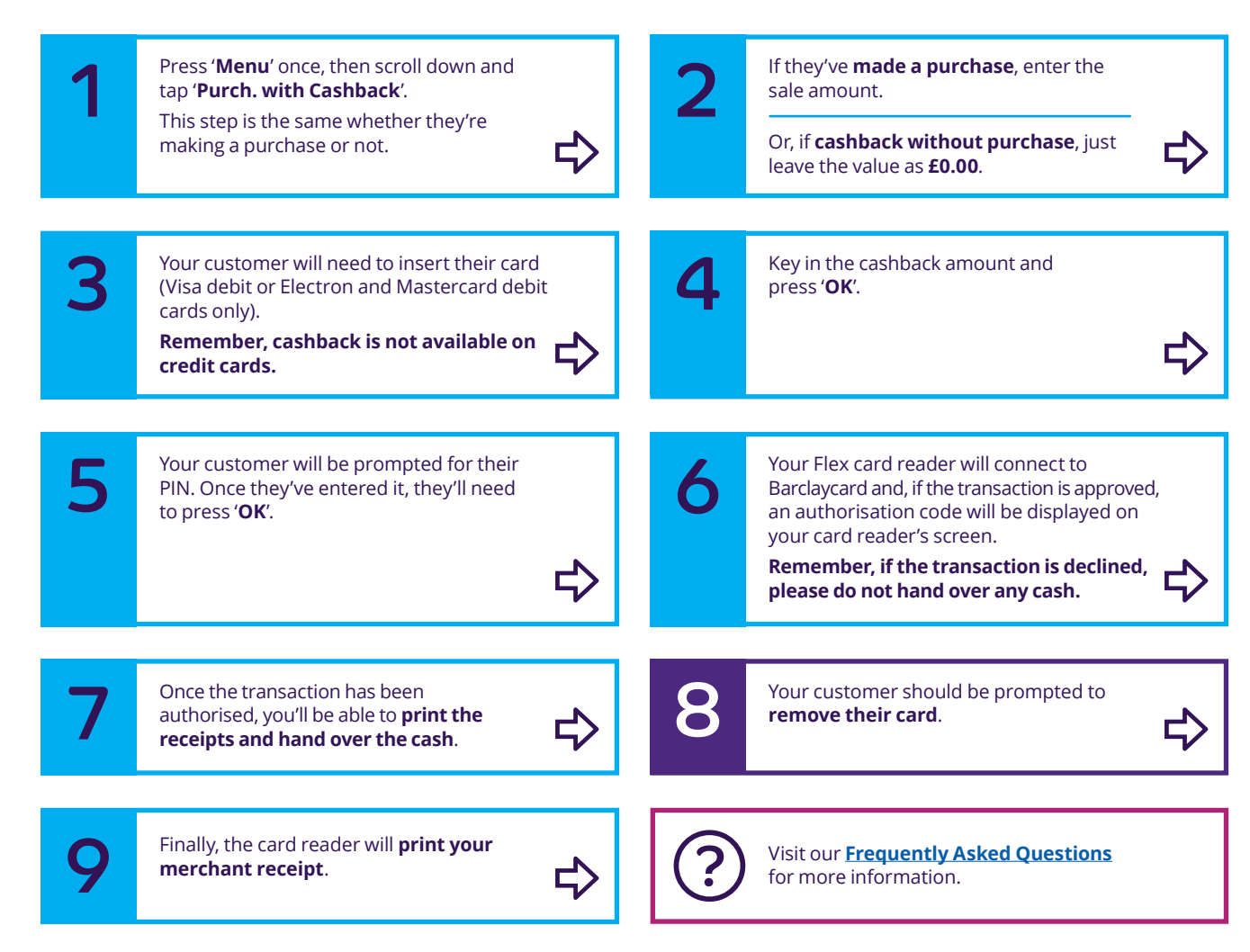

Barclaycard is a trading name of Barclays Bank PLC. Barclays Bank PLC is authorised by the Prudential Regulation Authority and regulated by the Financial Conduct Authority and the Prudential Regulation Authority (Financial Services Register number: 122702). Registered in England No. 1026167. Registered Office: 1 Churchill Place, London E14 5HP.

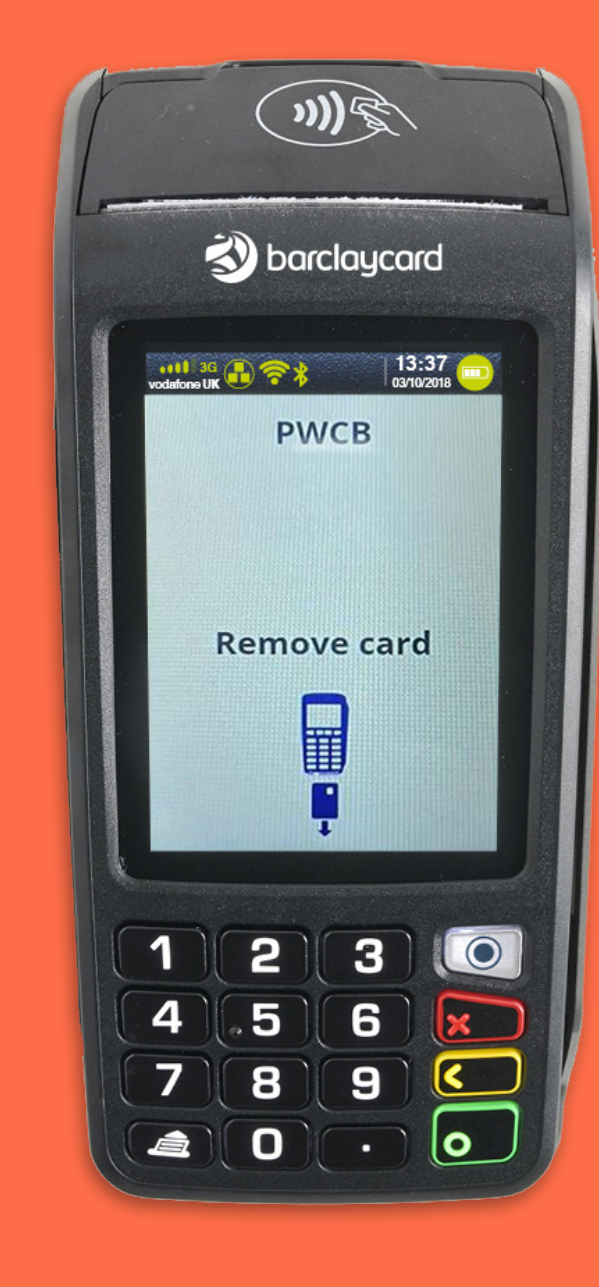

Click the arrow in the bottom right of the box to move to the next step.

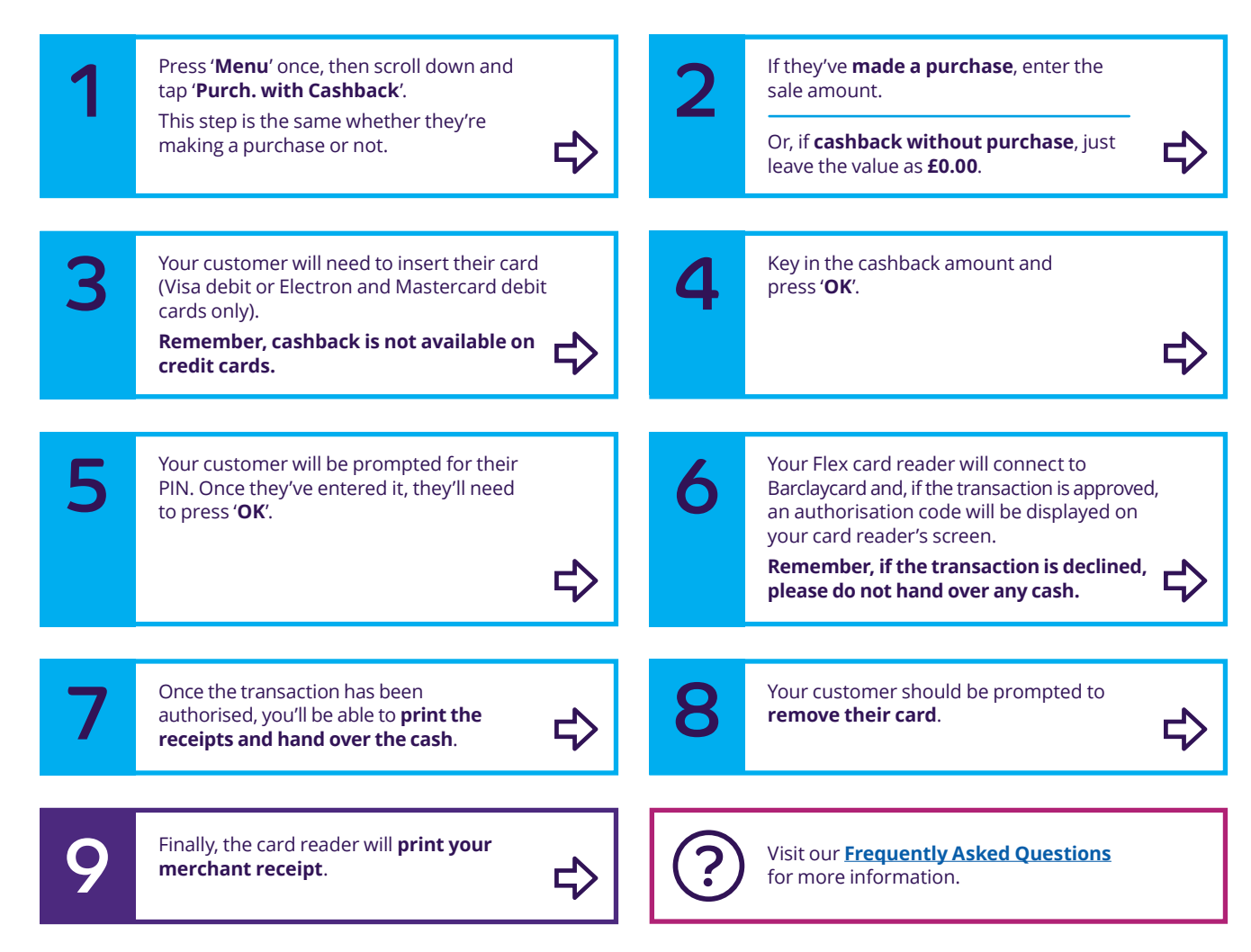

Barclaycard is a trading name of Barclays Bank PLC. Barclays Bank PLC is authorised by the Prudential Regulation Authority and regulated by the Financial Conduct Authority and the Prudential Regulation Authority (Financial Services Register number: 122702). Registered in England No. 1026167. Registered Office: 1 Churchill Place, London E14 5HP.

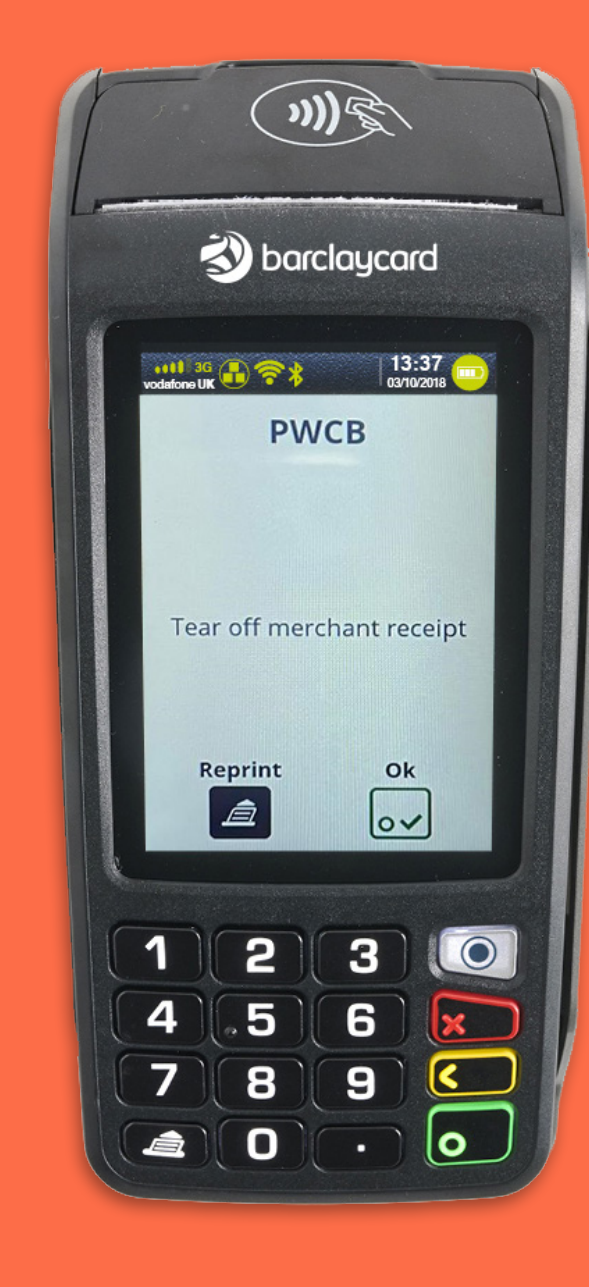